## Comment s'inscrire sur l'E-shop et commander sa carte MOBIB/MOBIB basic

**Remarque importante :** sur les smartphones et tablettes, vous accédez à une version « light » de l'E-SHOP qui ne possède pas toutes les fonctionnalités ; vous ne pouvez donc pas vous y inscrire, ni commander de carte.

- Dans votre navigateur, tapez l'adresse : eshop.infotec.be ; vous accédez à la page d'accueil. Si vous ne possédez pas encore de compte, cliquez sur « Je m'inscris ».

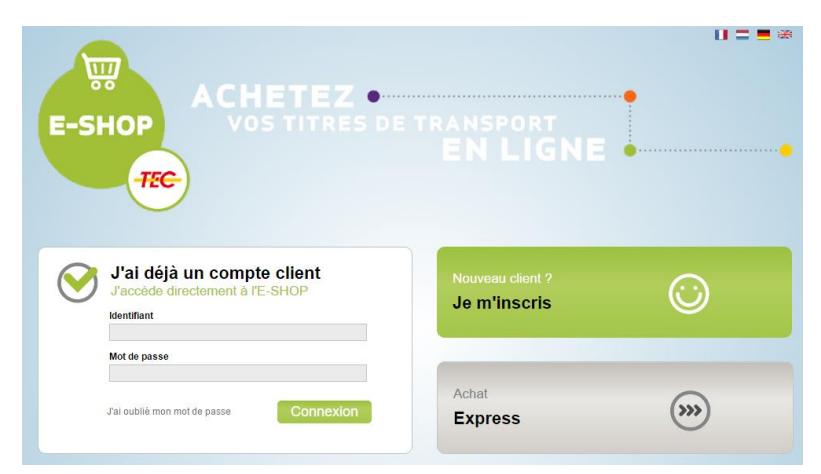

- choisissez l'option « Inscription sans carte eID »

| Créez votre compte   | client                                                                                                    |
|----------------------|----------------------------------------------------------------------------------------------------|
| Je m'inscris ave     | ec ma carte eID<br>is disposez d'un lecteur de carte d'identité                                                  |
| d'idi<br>info        | rmations nécessaires à votre inscription.                                                                        |
| Je m'inscris san     | is carte elD                                                                                                    |
| Vou<br>élec<br>d'ins | is ne disposez pas de lecteur de carte d'identité<br>ctronique ? Complétez vous mêms le formulaire<br>scription. |
|                      |                                                                                                    |

- Remplissez le fichier d'inscription avec vos coordonnées ; la photo type carte d'identité et le numéro national sont obligatoires.

Prenez soin de transmettre une adresse E-mail valide !

Choisissez ensuite un **identifiant personnel unique** : si vous choisissez un identifiant trop simple, il sera peut-être refusé car il aura déjà été choisi par un autre client.

Le mot de passe doit contenir au moins 6 caractères dont une majuscule, une minuscule et 1 chiffre.

- Une fois le fichier d'inscription rempli, vous devez accepter les conditions relatives à la protection de la vie privée ; vous pouvez également, si nécessaire, encoder un commentaire.

| Nouveau client             | Formulaire d'inscription                                                                                     |
|----------------------------|----------------------------------------------------------------------------------------------------|
| *=                         | Commentaire                                                                                                  |
|                            | Je suis animateur d'un Mouvement de jeunesse                                                                 |
| Télécharger une image      | Mention(s) légale(s)                                                                                         |
| Prendre une photo (webcam) | <ul> <li>I'accepte les conditions de protection des données personnelles et de la<br/>vie privée.</li> </ul> |
|                            | Plus de détails sur notre politique relative à la protection des données<br>à caractère personne!            |
|                            | Précédent Enregistrer                                                                                        |

Sur la page suivante, vous pouvez signaler que vous êtes titulaire d'un statut particulier.
Si c'est le cas n'oubliez pas de joindre le justificatif !
Sinon, cliquez sur le bouton « continuer » situé à gauche.

| Indiquez ici les réductions auxquelles vous avez droit en fonction de votre statut.             | Sélectionnez votre statut                                                                                                    |
|-------------------------------------------------------------------------------------------------|----------------------------------------------------------------------------------------------------|
| Si vous ne bénéficiez d'aucun statut,<br>veuillez cliquer sur le bouton ci-dessous<br>Continuer | Certains statuts donnent droit à une réduction sur le prix des titres de transport.         Sector de la construction de litres multiparcours à tarif réduit (25-64%).         Ce statut donne droit à l'achat et l'utilisation de titres multiparcours à tarif réduit (25-64%).         Choisir ce statut |
|                                                                                                 | BIM<br>Ce statut donne droll à l'achat et l'utilisation de titres multiparcours à tarif réduit<br>(Multi% et Multifiex%).<br>Choisir ce statut                                                                                                    |
|                                                                                                 | Âge<br>Le prix de certains titres de transport diffère selon l'âge. Veuillez joindre une copie de<br>votre carle d'identité afin que nous puissions valider votre inscription.<br>Choisir ce statut                                                                                                    |

- Vous êtes arrivé à la dernière étape de la préinscription ; n'oubliez pas de cliquer sur « confirmer ma préinscription »

| Etat de l'inscription                                                                                                    | hamster                                                              |
|----------------------------------------------------------------------------------------------------|----------------------------------------------------------------------|
|                                                                                                    | JOVIAL                                                               |
| Votre demande d'inscription doit encore être confirmée. Si vous avez demandé<br>le statut Famille nombreuse ou BIM, veuillez vérifier vos justificatifs dans la<br>rubrique « Demander un statut » avant de confirmer votre inscription. | Informations personnelles<br>Mon statut<br>Modifier mon mot de passe |
|                                                                                                    | Déconnexion                                                          |
| Confirmer mon inscription                                                                                                    | Inscription                                                          |

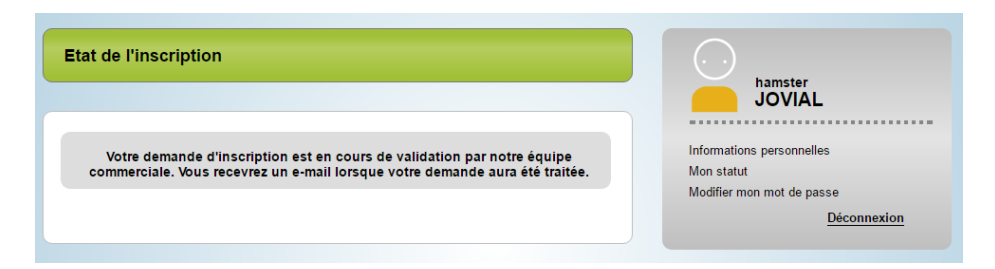

- Votre préinscription doit maintenant être validée par un membre de l'équipe E-SHOP.
 Si tous les éléments nécessaires ont bien été transmis, la validation intervient au plus tard le jour ouvrable suivant votre demande ; vous recevrez alors un mail.

| ACHETEZ •<br>VOS TITRES DE TRANSPORT<br>EN LIGNE                                                                                                    |  |
|----------------------------------------------------------------------------------------------------|--|
| Votre demande d'inscription à l'E-SHOP est<br>acceptée                                                                                                    |  |
| Bonjour,                                                                                                    |  |
| Nous avons le plaisir de vous informer que votre demande d'inscription à<br>l'E-SHOP a été acceptée.                                                                                                    |  |
| Vous pouvez désormais effectuer les opérations suivantes en vous<br>connectant à votre <u>compte E-SHOP</u> :<br>- commander une carte MOBIB ou demander un duplicata ;<br>- acheter des titres de transport ;<br>- mettre à jour votre dossier client ;<br>- consulter l'historique de vos achats |  |
| Rappel de votre identifiant :<br>Login : hamsterjovial                                                                                                    |  |
| Nous vous remercions de la confiance que vous nous accordez et vous souhaitons de bons voyages en transport en commun.                                                                                                    |  |
| Le service commercial                                                                                                    |  |

- Vous pouvez maintenant vous connecter à votre compte avec les identifiant et mot de passe que vous avez choisis ; vous verrez alors le lien « commander une carte MOBIB/MOBIB basic » dans la colonne de droite.

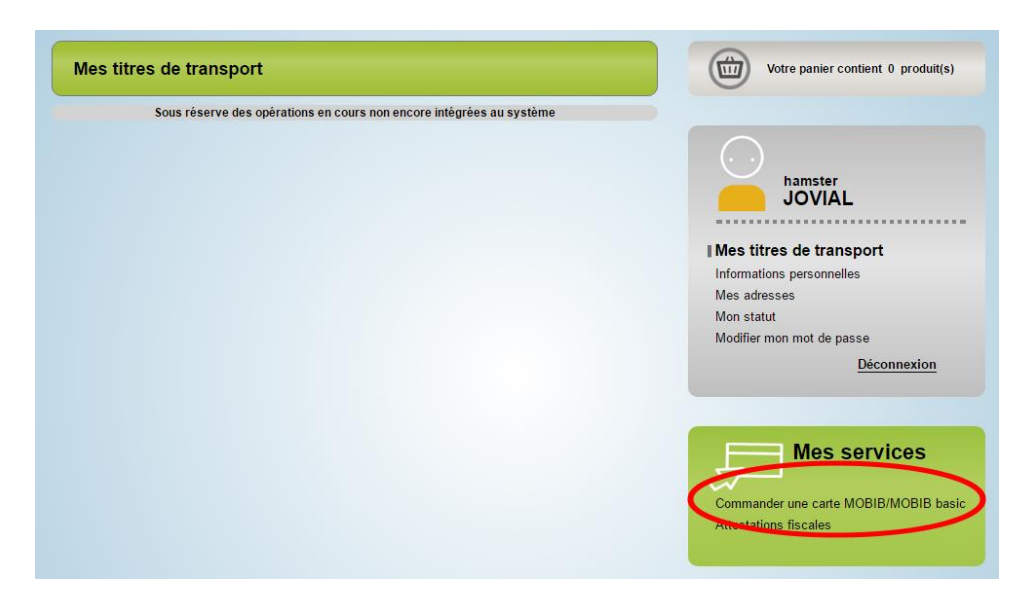

- Vous pouvez choisir le type de carte que vous souhaitez : carte MOBIB personnalisée si vous souhaitez pouvoir charger des abonnements ou des titres à réductions, carte MOBIB basic non nominative si la carte doit être utilisée par plusieurs personnes.

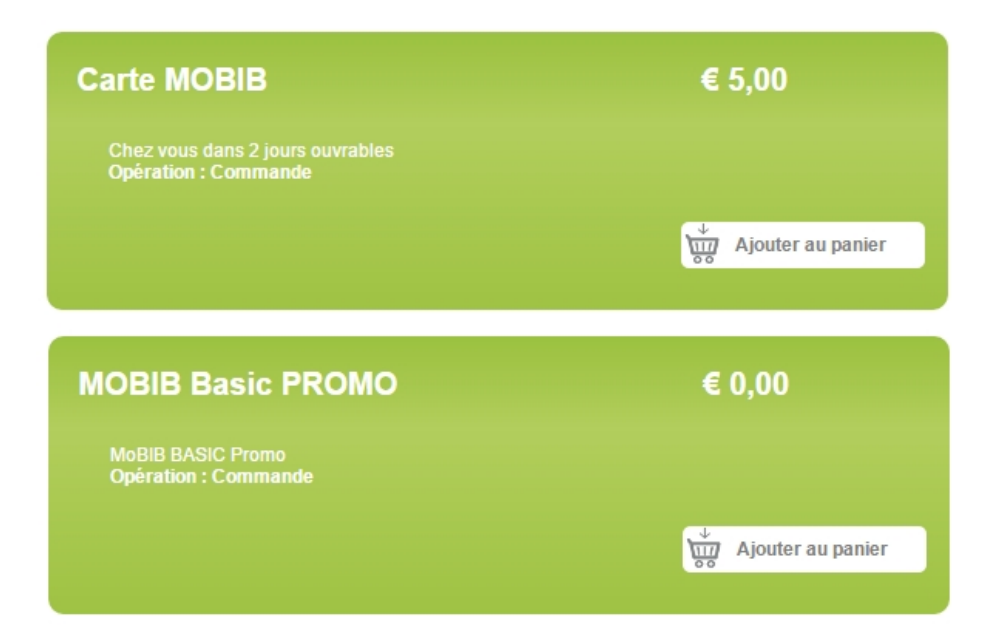

- Sélectionnez une adresse de livraison ; vous pouvez en ajouter une si nécessaire

| n domicile                                                  |                                  |                                                           |
|-------------------------------------------------------------|----------------------------------|-----------------------------------------------------------|
| venue gouverneur bovesse, 119<br>000, 5000 namur<br>elgique | Modifier<br>Sélectionner         | hamster<br>JOVIAL                                         |
|                                                             |                                  | Informations personnelles                                 |
|                                                             | Ajouter une adresse de livraison | I Mes adresses<br>Mon statut<br>Modifier mon mot de passe |
|                                                             |                                  | Déconnexion                                               |

- Votre panier est affiché, cliquez sur le bouton « paiement »; si votre article est à 0€, votre commande est immédiatement validée.

| Votre panier                                                                                                    |               |                               |                    | Votre panier contient 1 produit(s)                                       |
|----------------------------------------------------------------------------------------------------|---------------|-------------------------------|--------------------|--------------------------------------------------------------------------|
|                                                                                                    |               | ) (                           |                    | hamster<br>JOVIAL                                                        |
| Détail de votre panier                                                                                           |               |                               |                    |                                                                          |
| Opération                                                                                                    | Carte         | Article                       | Prix               | Mes titres de transport<br>Informations personnelles                     |
| Commande de carte<br>MOBIB Basic PROMO                                                                           | 173170        |                               | €0,00 🗙            | Mes adresses<br>Mon statut                                               |
|                                                                                                    |               |                               |                    | Modifier mon mot de passe<br>Déconnexion                                 |
|                                                                                                    | Sous total HT |                               | € 0,00             |                                                                          |
| TVA<br>Total TTC<br>✓ I J'accepte les <u>conditions nénérales de vente</u> du Groupe TEC<br>Continuer mes achats |               |                               | € 0,00             |                                                                          |
|                                                                                                    |               | <u>de vente</u> du Groupe TEC | € 0,00<br>Paiement | Mes services Commander une carte MOBIB/MOBIB basic Attestations fiscales |

- Une fois l'étape du paiement effectuée, vous recevez un mail de confirmation récapitulatif. Votre carte vous sera expédiée le jour ouvrable suivant votre demande.

| Confirmation de votre                                                               | e commande                                                                                                    |              |                 | Votre panier contient 0 produit(s)                                                                                                   |
|-------------------------------------------------------------------------------------|----------------------------------------------------------------------------------------------------|--------------|-----------------|----------------------------------------------------------------------------------------------------|
| Nous vous<br>Le paiemen<br>Votre titre de transport se<br>simple présentation de ce | remercions pour votre achat sur l'E<br>de votre commande n° 152166 a été<br>ra disponible sur votre carte MOBIB d<br>le-ci devant un valideur ou un SELF | - CC         | )<br>matin, sur | hamster<br>JOVIAL<br>Mes titres de transport<br>Informations personnelles<br>Mes adresses<br>Mon statut<br>Modifier mon mot de passe |
| vous avez commande un<br>un délai de l'ordre de 3 jou                               | e carte MOBIB ou MOBIB basic ? Elle<br>Irs ouvrables.                                                                                                    | vous parviei | ndra dans       | Historique des achats<br><u>Déconnexion</u>                                                                                          |
| Détail de votre panier                                                              |                                                                                                    |              |                 |                                                                                                    |
| Opération                                                                           | Carte                                                                                                    | Article      | Prix            |                                                                                                    |
| Commande de carte<br>MOBIB Basic PROMO                                              | 3086871000002150136                                                                                                    |              | € 0,00          |                                                                                                    |
|                                                                                     |                                                                                                    |              |                 | Commander une carte MOBIB/MOBIB basi<br>Attestations fiscales                                                                        |
|                                                                                     | Sous total HT                                                                                                    |              | € 0,00          |                                                                                                    |
|                                                                                     | T\/A                                                                                                    |              | £ 0.00          |                                                                                                    |
|                                                                                     | TVA<br>Total TTC                                                                                                    |              | € 0,00          |                                                                                                    |

Si après une semaine votre courrier ne vous était toujours pas parvenu, n'hésitez pas à contacter l'équipe E-SHOP à l'adresse : eshop@tec-wl.be